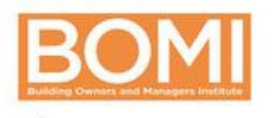

Share your digital credential and tag us @bomiint

# You've earned it. Now show it.

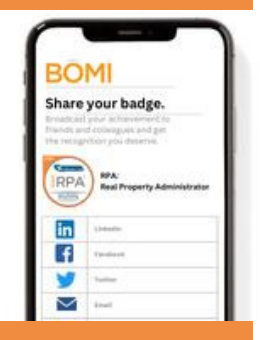

# Earned a badge? Here's what to do next.

### **Check Your Email**

- You'll receive an email from "BOMI via Credly"
- Click the button or the link to Accept Your Badge
- Confirm your email address

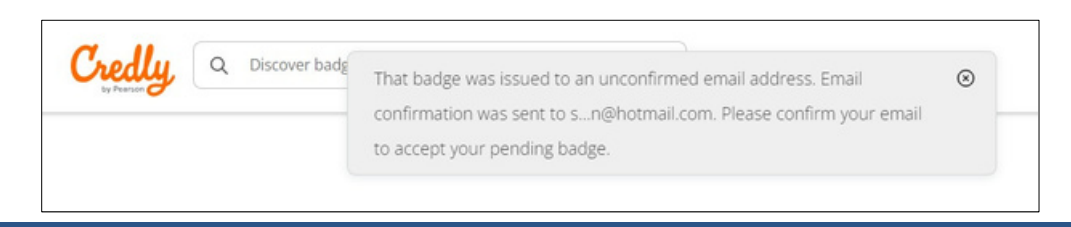

# Accept Your Badge

2

#### Click on your badge name

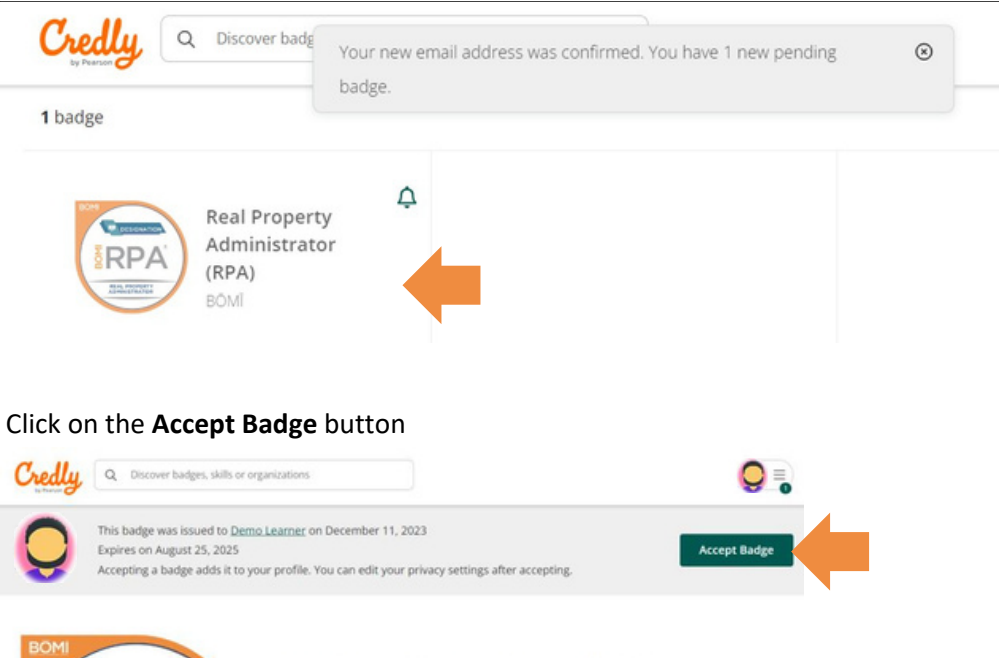

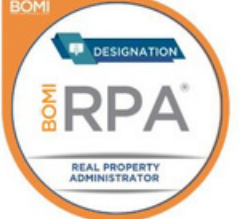

#### Real Property Administrator (RPA)

Issued by BOMI

The RPA® Designation program positions property managers for success by providing insight into and knowledge of operating a commercial building. You'll gain a full understanding of the diverse aspects of property management involved in analyzing a building in its entirety. The RPA® program will teach you to maximize a building's net income while minimizing risks, thereby enhancing your standing in the industry and positioning you for long-term success.

Learn more

# **BOMI** Badging

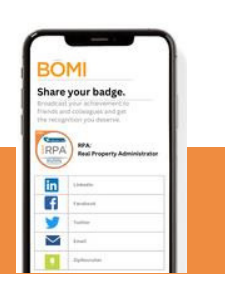

#### Review and confirm your badge settings

| Badge settings                           | ×             |
|------------------------------------------|---------------|
| Public                                   |               |
| Badge will be accessible to the public.  |               |
| Auto Accept                              |               |
| All future badges issued by BÔMĨ will be |               |
| accepted and public.                     |               |
|                                          |               |
| I                                        | Save Settings |
|                                          |               |

# Share Your Badge

3

- If you choose to make your badge public, you'll be able to **share** your badge by clicking the Share button.
- Click on the "three dots" icon to change badge settings (make public/private)

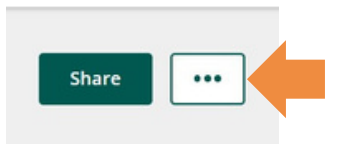

- Review your options for sharing your badge after clicking on the Share button.
- Don't forget to tag @bomiint on your social media posts!

| _                   |
|---------------------|
|                     |
|                     |
|                     |
|                     |
|                     |
| mbed Code           |
| ownload Badge Image |
|                     |

Select the menu in the upper right corner to view your dashboard and badges, build your Credly profile, and manage your account.

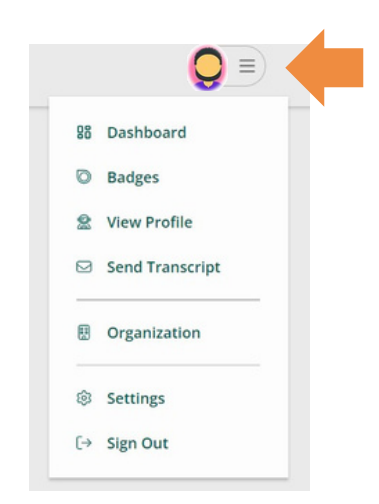